#### **Ready** Why should you visit My Learning

My Learning is a web based application that provides learning & resources for WBC staff and our external partners. It allows you to book directly onto classroom events as well as providing access to a comprehensive suite of e-learning modules.

#### With My Learning you can

- Access your learning anytime, anywhere
- Search and book training events
- Complete e-learning modules
- Track your development
- Link to more learning resources

#### Some learning guidelines

- Check that your manager is happy for you to book on a classroom event or complete an e-learning module in work time.
- For some classroom events there is a nominal fee. Make sure you check the 'What we charge' section and obtain the necessary authorisation.
- Read any event information carefully as there may be something you need to plan, prepare or complete beforehand
- If completing e-learning put your phone on divert and try to move to a quiet area. Let other's know you are busy learning
- After a learning event, discuss with your manager how you plan to transfer your learning back into the workplace

#### Steady

What you need to know to get started

#### How to find My Learning

On any computer with internet access: Visit http://wokingham.learningpool.com (No www. necessary!)

#### Logging in

You can view lots of information on My Learning without logging in, but when you want detailed event information, book onto a classroom event or complete e-learning then you'll be asked to login.

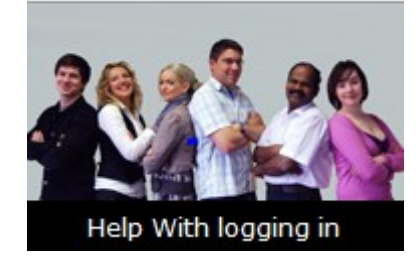

#### Logging in for the first time

- If you have never visited My Learning beforehand, click on the carousel image 'Help with Logging in' for a step by step guide to creating an account.
- If you have logged in before, but have forgotten your password, then select the option 'Forgotten your Password' from the login box.

#### **Go** Let's get started

#### Finding a course or event

• Enter the details in the Course Search Box

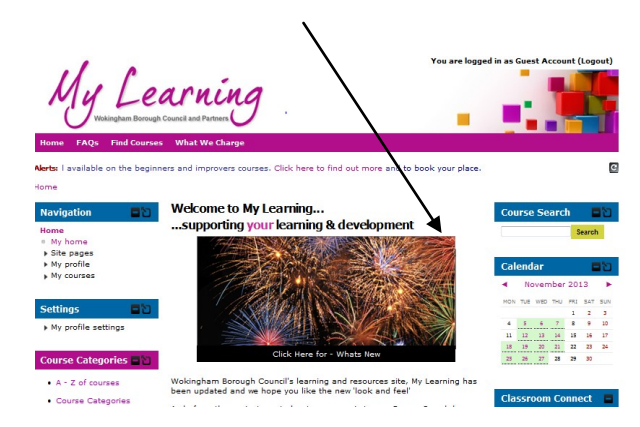

For example, type in adult safeguarding and click on Search, which will produce a list of all courses with those words in either the title or course summary. Then you just select the course you want by hovering over the course name . This will highlight a link, 'click to enter this course.'

- Within Course Categories on the homepage click on an A-Z list of courses
- Hover over the calendar for a quick view of all forthcoming classroom events
- Select 'Find Courses' on the top banner for a list of course categories and courses
- Click on a carousel image to go directly to the highlighted course event.

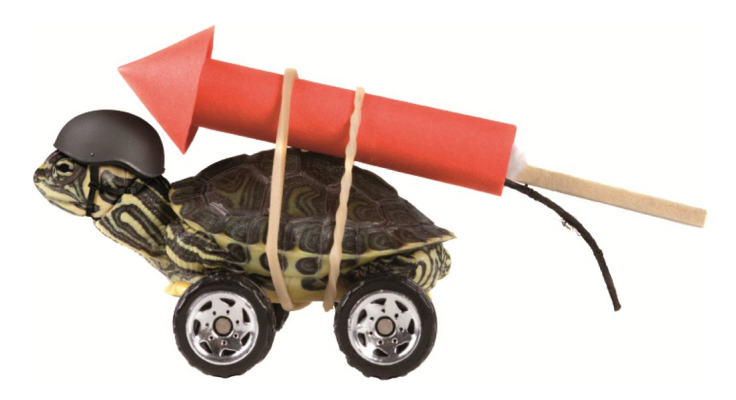

#### Forgotten your password? (3 ways to get help.....)

- 1. Click on the 'Help with logging in' image on the Login page
- 2. Use the 'forgotten your username or password' link in the login box
- 3. Ring Learning Pool for assistance on: 0845 0744 114

#### Your password reminder

Write a short sentence here to remind you what password you have chosen for My Learning. Remember not to write your actual password though, and keep this information in a safe place!

## Happy to help

#### FAQ's

For answers to the most frequently asked questions, visit the FAQ section on the homepage.

# Help with events, bookings or any information on My Learning?

Email the HR Support Team at <u>HRenquiries@wokingham.gov.uk</u> or call on 0118 974 6116, 8.30am to 5.00pm Monday to Friday.

#### Help with technical or access problems?

Email the Learning Pool Support Desk at <u>support@learningpool.com</u> or call on 0845 0744 114, Monday to Friday 8am to 8pm, Saturday and Sunday 9am to 5.30pm, Bank holidays 9am to 5.30pm.

#### Good to know

Adobe Flash is needed for some events. So you may need to update or install the latest version.

Some events open in a new window. If you receive an error message relating to pop up boxes, please select the option to always allow pop ups.

Norking together w

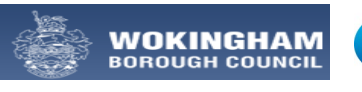

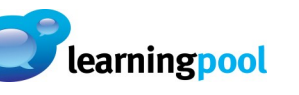

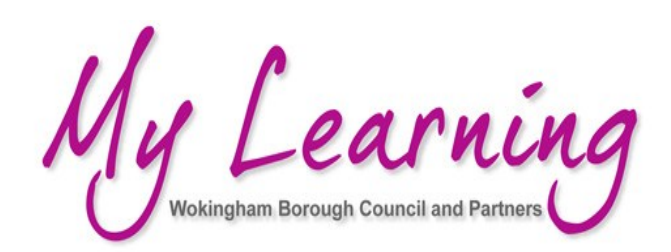

## Partners—Quick Start Guide to...

# **My Learning**

### wokingham.learningpool.com

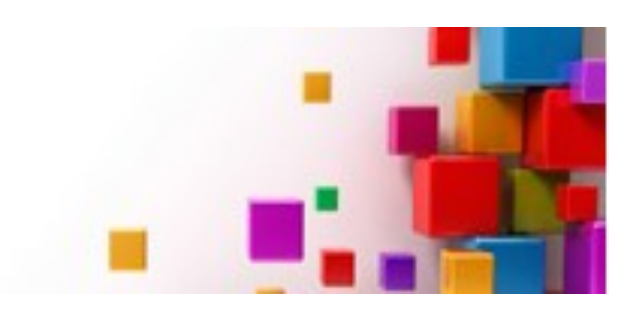